## EXERCICI 3 – El Text amb Neón

1. Creem un arxiu nou de 350X100 amb el fons blanc i 72 ppi per fer un text Neón com aquest.

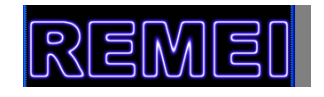

- **2.** Escrivim el text que volguem amb la tipografia **Arial Black** i lo més gros que ens pugui donar les lletres les fem amb negre.
- 3. Acoplem el text Capa Acoplar imagen, i després l'invertim Imagen Ajustes Invertir. De manera que el fons queda negre i les lletres en blanc.
- 4. Ara ho desenfocarem una mica; Filtro Desenfocar Desenfoque guassiano i li diem que ho volem amb un valor de 2,0.
- 5. Ara ho solaritzem de manera que anem a Filtro Esterelizar Solarizar.
- 6. Pronunciem els bordes anant a Imagen Ajustes Niveles automáticos.
- 7. I ja per acabar el text, agafem i anem a fer-li el color de manera que anem a Imagen>Ajustes>Tono y saturación. Després activem la casella Colorear i anem movent els nivells. I per a que ens quedi d'un color lila blau li posem que volem de tono 250 i de saturació 80.
- 8. I ja el tenim acabat. El guardem amb el nom de neon.psd